| 教師端一「教師請(差)假課程安排維護」操作步驟:<br>2017-06-20<br>一 祭 入教務系統後 <b>1</b> 點躍『詩促排課一番的課程安排表』於課程安排表演開中                                                                                                    |                |          |                              |                                       |                                                                                                    |                        |
|----------------------------------------------------------------------------------------------------|----------------|----------|------------------------------|---------------------------------------|----------------------------------------------------------------------------------------------------|------------------------|
| <b>2</b> 點選『維護』,即可開始請(差)假課程安排之三擇一(自行補課、委由教師代理、其他)。                                                                                                    |                |          |                              |                                       |                                                                                                    |                        |
| 國 國立中共大學                                                                                                    |                |          |                              | 泰                                     | Ł                                                                                                    |                        |
| DEDICATE                                                                                                    |                |          |                              |                                       |                                                                                                    |                        |
| ▲使用者收定 ▼ 教師請(差)假課程安排維護 - 我的課程安排表                                                                                                    |                |          |                              |                                       |                                                                                                    |                        |
| <ul> <li>→ ure to to appendix a provide the state of the state of the state o</li></ul> |                |          |                              |                                       |                                                                                                    |                        |
| □ 请叙辞課(测试中) ▲                                                                                                    |                |          |                              |                                       |                                                                                                    |                        |
| • 我的課程安排表     • 例如#\$51.7. [/用\$788757.]     * 例子工程\$3     • 使用者并指     • 使用者并指                                                                                                    |                |          |                              |                                       |                                                                                                    |                        |
| ■課程學習地圖 -                                                                                                    | 5 • <b>*</b> / | 異        |                              |                                       | 12(14)<br>12(14)                                                                                                    | 字报幕: 讀給人放專字串           |
| ▲預警系統 ▼                                                                                                    | 序號             | * 表單讓到   | 5 (法)假期間                     |                                       | 課程安排表單維護                                                                                                    | ↓ 秋瓶                   |
| ■教學意見調查 -                                                                                                    | 1              | 20170419 | 018 自 2017-04-19 08時至 2017-0 | 04-23 17時                             | 緯護                                                                                                    |                        |
| 📮 TA服務調查 👻                                                                                                    | A服務調查 ~ 2      |          | 015 自 2017-03-30 08時至 2017-0 | 24-10 17時                             | <u></u>                                                                                                    |                        |
| ■示1到2 筆共2 筆<br>上一頁 1 下一頁                                                                                                    |                |          |                              |                                       |                                                                                                    |                        |
| <ul> <li>二、委由教師代理之步驟:</li> <li>1 請選擇教師及代課(or監考)並寄信</li> <li>2 信件寄出</li> <li>3 確定</li> <li>4 待同意</li> <li>5 已同意。</li> </ul>                                                                                                    |                |          |                              |                                       |                                                                                                    |                        |
| 2017/04/03                                                                                                    | 54- 703        | 189.38   | 1211 美泽作岛(即)                 |                                       | ●<br>●<br>【代課 ▼ 【表傳】                                                                                                    | De le (al ac wi)       |
| 2017/04/04                                                                                                    | =              | 2234     | 6517 無機化學特論(三)*              | 0                                     | · · · · · · · · · · · · · · · · · · ·                                                                                                    | 0                      |
| 2017/04/05                                                                                                    | Ξ              | 189,38   | 1211 普通化學(甲)                 | 0                                     | <ul> <li>●【代課▼】寄信】</li> </ul>                                                                                                    | 0                      |
| 2017/04/05                                                                                                    | Ξ              | 3567     | 1212 普通化學實驗(甲)               | ٠                                     | 0 • •                                                                                                    | 0                      |
| 2017/04/10                                                                                                    | -              | 189,38   | 1211 普通化學(甲)                 | 0                                     | © v v                                                                                                    | ٠                      |
|                                                                                                    |                |          |                              |                                       | 確認完成並回                                                                                                    | 傳課務組 返回安排表清單           |
| 信件通知內容:<br>生旨:【普通化學(甲)(1211)代理通知】- 提醒您! 委託師 主師 代理課程<br>內容:<br>陳 老師 您好<br>林 老師申請日期 2017/04/03 之請(差)假,上課節次189,38,請老師確認下列課程之代<br>理 · · · · · · · · · · · · · · · · · · ·                                                                                                    |                |          |                              |                                       |                                                                                                    |                        |
| onepiece.nchu.edu.tw 顯示:                                                                                                    |                |          |                              | · · · · · · · · · · · · · · · · · · · |                                                                                                    |                        |
| 旧什可山夜叫無法史以10連款則 <sup>11</sup> 到初必再入唱記:                                                                                                    |                |          |                              | 20170                                 | 姓名         日期         節次         課程名稱         專任教           330015         林         2017/04/03 189,38         1211 普通化學         請陳         對                                                                                                    | 随代理 (詞部題)<br>如師代理課程 確認 |
| 3 確定 取消                                                                                                    |                |          |                              | 備註:此為永統發信,請勿回信。                       |                                                                                                    |                        |
| 若有疑問調與課務組聯繫・謝謝!                                                                                                    |                |          |                              |                                       |                                                                                                    |                        |
|                                                                                                    |                |          |                              |                                       |                                                                                                    |                        |
| ■ %:201/0330015<br>請(差) 假期間課程安排情形如下:                                                                                                    |                |          |                              |                                       |                                                                                                    |                        |
| 請假日期                                                                                                    | 星期             | 上課節次     | 選課號碼暨課程名稱                    | 自行補課                                  | 委由本系所專任教師代理                                                                                                    | 其他(請說明)                |
| 2017/04/03                                                                                                    | 8-3            | 189,38   | 1211 苦通化學(甲)                 | Ø                                     | ●0                                                                                                    | 0                      |
| 2017/04/04                                                                                                    | (=)            | 2234     | 6517 無機化學特論(三) *             | 0                                     | ● [0] [監考 • ] 待同意 4.                                                                                                    | 0                      |
| 2017/04/05                                                                                                    | Ξ              | 189,38   | 1211 普通化學(甲)                 | 0                                     | ● 00 代課 ▼ 待回复                                                                                                    | ٥                      |
| <sup>單號</sup> : 20170330015 代理教師同意會顯示『已同意』                                                                                                    |                |          |                              |                                       |                                                                                                    |                        |
| 請(差)假期間課程安排<br>時保日期                                                                                                    | #情形如ト<br>見間    | : 上提簡次   | 游蝉馳華縣建設之種                    | 自行道理                                  | ≲由太多筋車在動師伴理 ▼                                                                                                    | 甘他(時給明)                |
| 2017/04/03                                                                                                    | 生物             | 189.38   | 1211 普通化學(甲)                 |                                       |                                                                                                    |                        |
| 2017/04/04                                                                                                    | _              | 200,00   | 6517 無機化學特論(三)*              | 0                                     | ● ¥ 監考 ▼ 已同意 <mark>5</mark>                                                                                                    |                        |
| 2017/04/05                                                                                                    | _              | 180.28   | 1211 善谨仁爲(田)                 | -                                     | <ul> <li>●</li> <li>●</li></ul> |                        |
| 2017/04/05                                                                                                    | -              | 103'39   | 1211 自进10字(平)                | -                                     |                                                                                                    |                        |
| 2017/04/05                                                                                                    | =              | 3567     | 1212 普通化學實驗(中)               | ۰                                     |                                                                                                    | 0                      |
| 2017/04/10                                                                                                    | -              | 189,38   | 1211 晋通化學(甲)                 | 0                                     | ~                                                                                                    |                        |

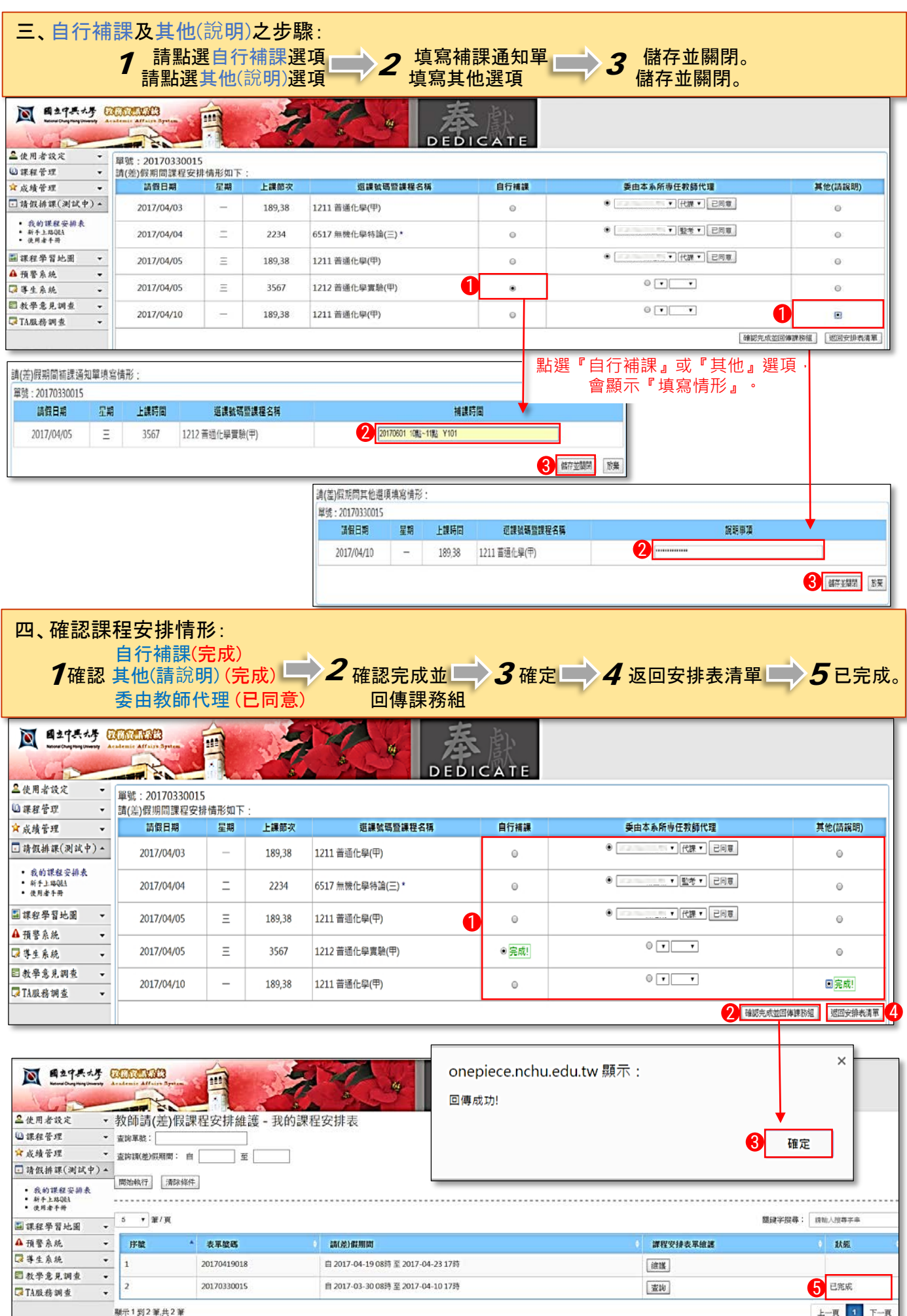

顯示1到2筆,共2筆

上一页 1